Manual de instalação do aplicativo GS-Wave em smartfones com o sistema operacional Android.

Quem já possui o Zoiper ou outro aplicativo de VoiP instalado, favor remover o mesmo e após a remoção, proceder com a instalação do GS-Wave a partir da PlayStore.

1º Passo: Após a instalação do aplicativo, abra o GS-Wave e clique em "Configs".

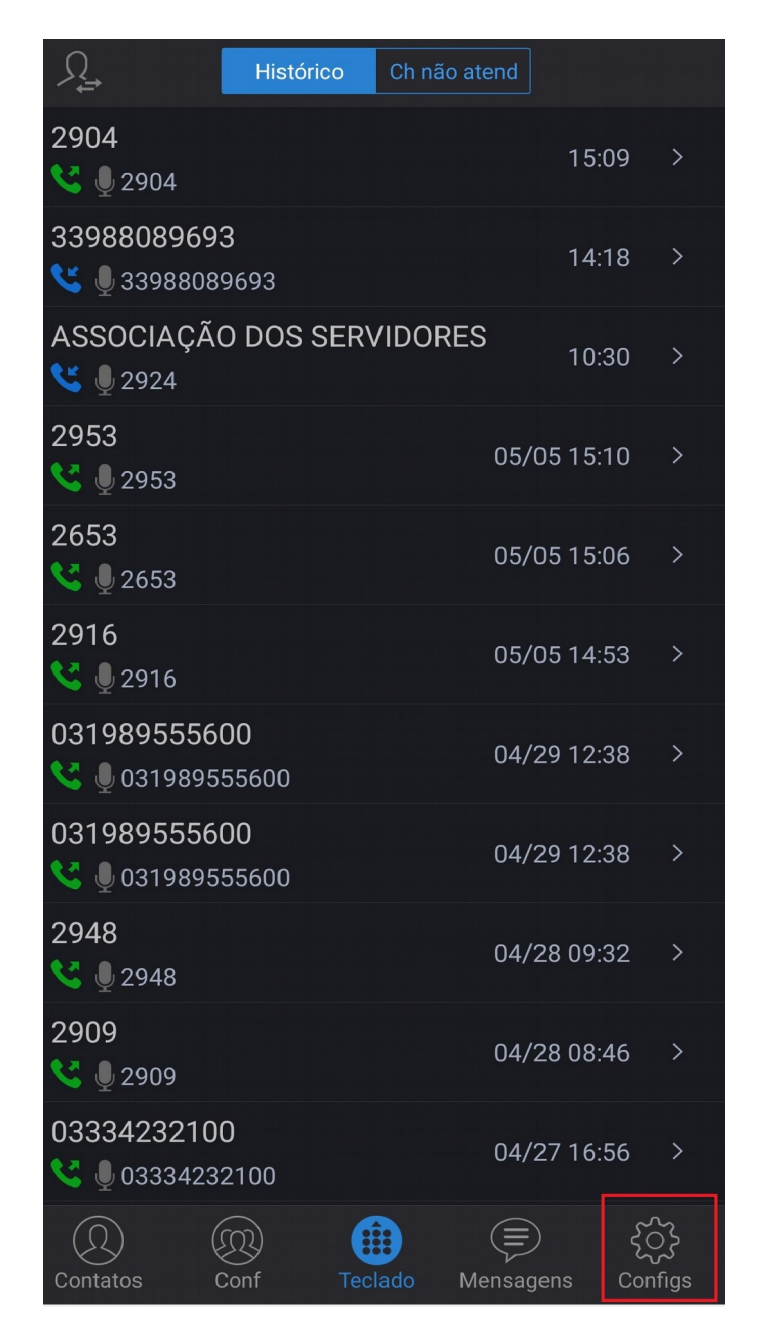

2° Passo: Clique em "Configurações de Conta".

| Configs                             |                |
|-------------------------------------|----------------|
| Configurações de Conta              | >              |
| Configurações Avançadas             | >              |
| Provisioning Settings               | >              |
| Configurações Personalizadas        | >              |
| Sobre                               | >              |
| Gravar                              | >              |
| Debug                               | >              |
| Apagar todo o histórico de chamadas |                |
| Saída                               |                |
|                                     |                |
| Contatos Conf Teclado Mensagens     | <b>Configs</b> |

3° Passo: No canto superior direito da tela, clique no sinal de "+"

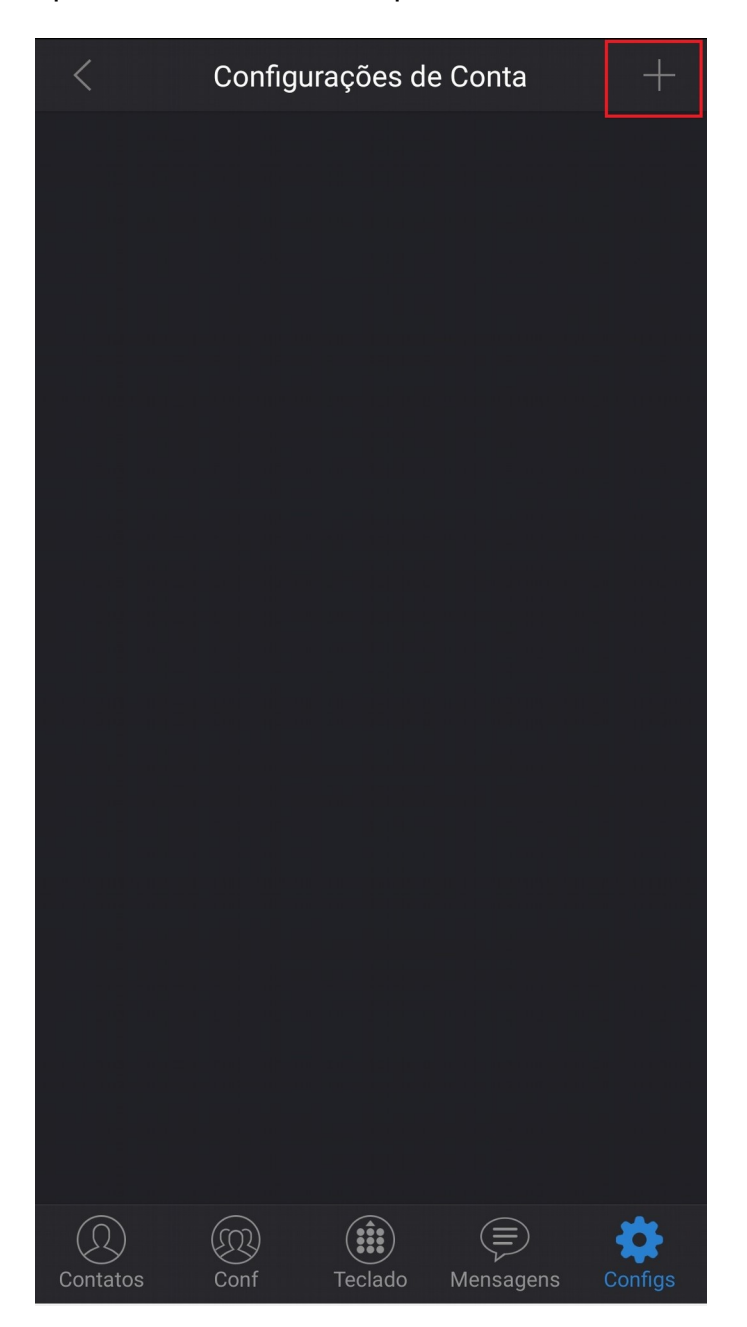

4° Passo: Clique em "Conta SIP".

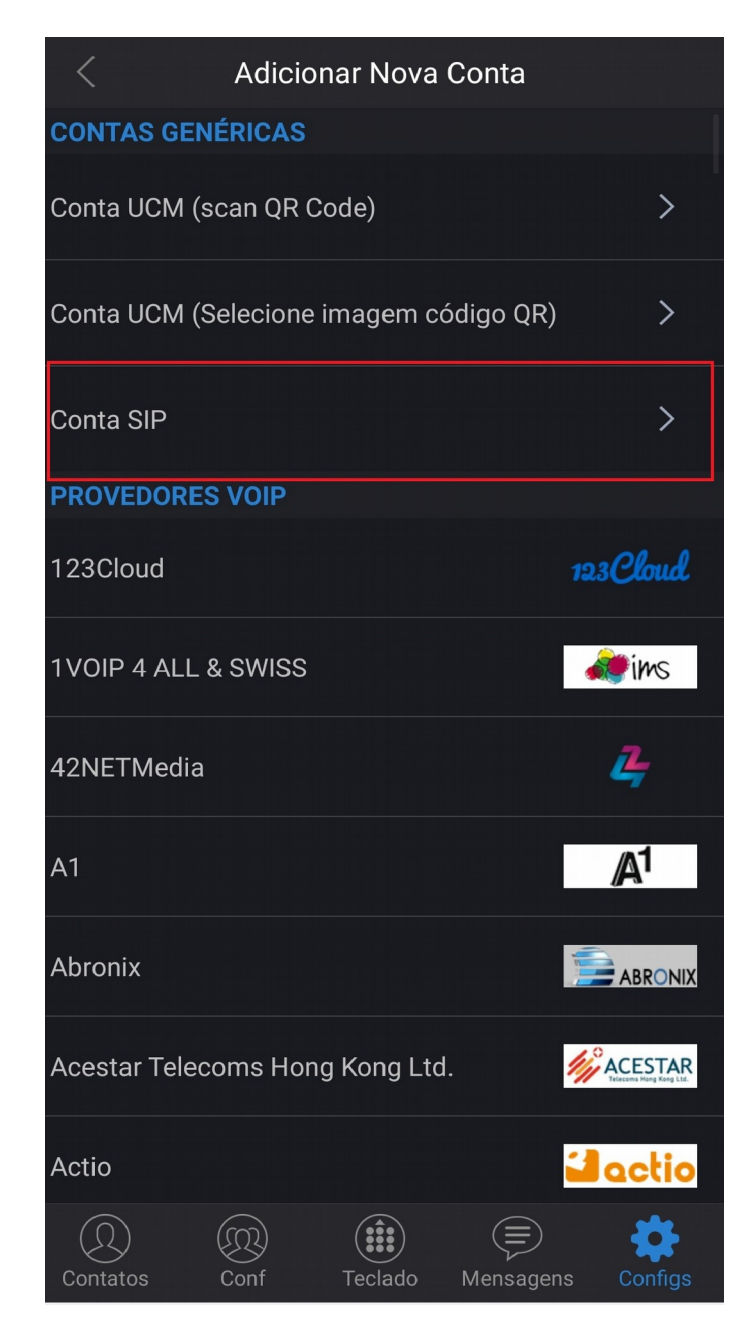

5° Passo: Clique em "Nome de Conta"

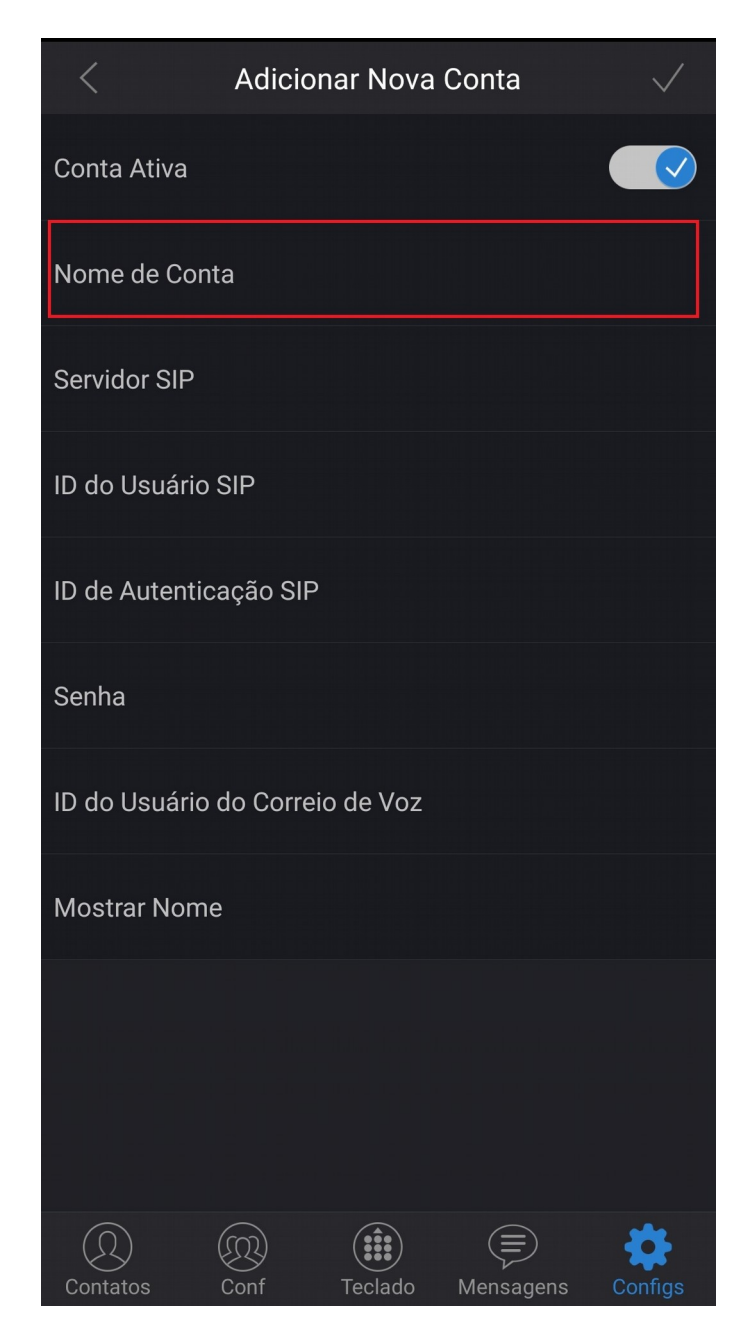

**6° Passo:** No campo **"Nome de Conta"** insira o nome do setor ao qual o ramal está vinculado.

| <             | Adiciona | <sup>-</sup> Nova Cor | nta |  |
|---------------|----------|-----------------------|-----|--|
| Conta Ativa   |          |                       |     |  |
| Nome de Cont  |          |                       |     |  |
| Servidor SIP  |          |                       |     |  |
| ID do Usuário | SIP      |                       |     |  |
| ID Nome o     | le Conta |                       |     |  |
| SUPORT        | E DE TI  |                       |     |  |
| ID            | ncelar   |                       | ОК  |  |
| Mostrar Nome  |          |                       |     |  |
|               |          |                       |     |  |
|               |          |                       |     |  |
|               |          |                       |     |  |
|               |          |                       |     |  |

7° Passo: Clique em "Servidor SIP".

| < Adicionar Nova Conta 🗸                |  |
|-----------------------------------------|--|
| Conta Ativa                             |  |
| Nome de Conta<br>SUPORTE DE TI          |  |
| Servidor SIP                            |  |
| ID do Usuário SIP                       |  |
| ID de Autenticação SIP                  |  |
| Senha                                   |  |
| ID do Usuário do Correio de Voz         |  |
| Mostrar Nome                            |  |
|                                         |  |
|                                         |  |
| Contatos Conf Teclado Mensagens Configs |  |

**8° Passo:** No campo **"Servidor SIP"** insira o endereço do servido VOIP do IFMG-SJE conforme a figura abaixo.

| <                          | Adicio     | har Nova | Conta |  |
|----------------------------|------------|----------|-------|--|
| Conta Ativa                |            |          |       |  |
| Nome de Co<br>SUPORTE DE 1 | nta<br>Fl  |          |       |  |
| Servidor SIP               |            |          |       |  |
| ID do Usuário              | o SIP      |          |       |  |
| <sub>ID</sub> Servid       | or SIP     |          |       |  |
| Se _pabx.sj                | e.ifmg.edu | .br:5060 | ]     |  |
| ID                         | Cancelar   |          | ок    |  |
| Mostrar Non                |            |          |       |  |
|                            |            |          |       |  |
|                            |            |          |       |  |
|                            |            |          |       |  |

## 9° Passo: Clique em "ID do Usuário SIP"

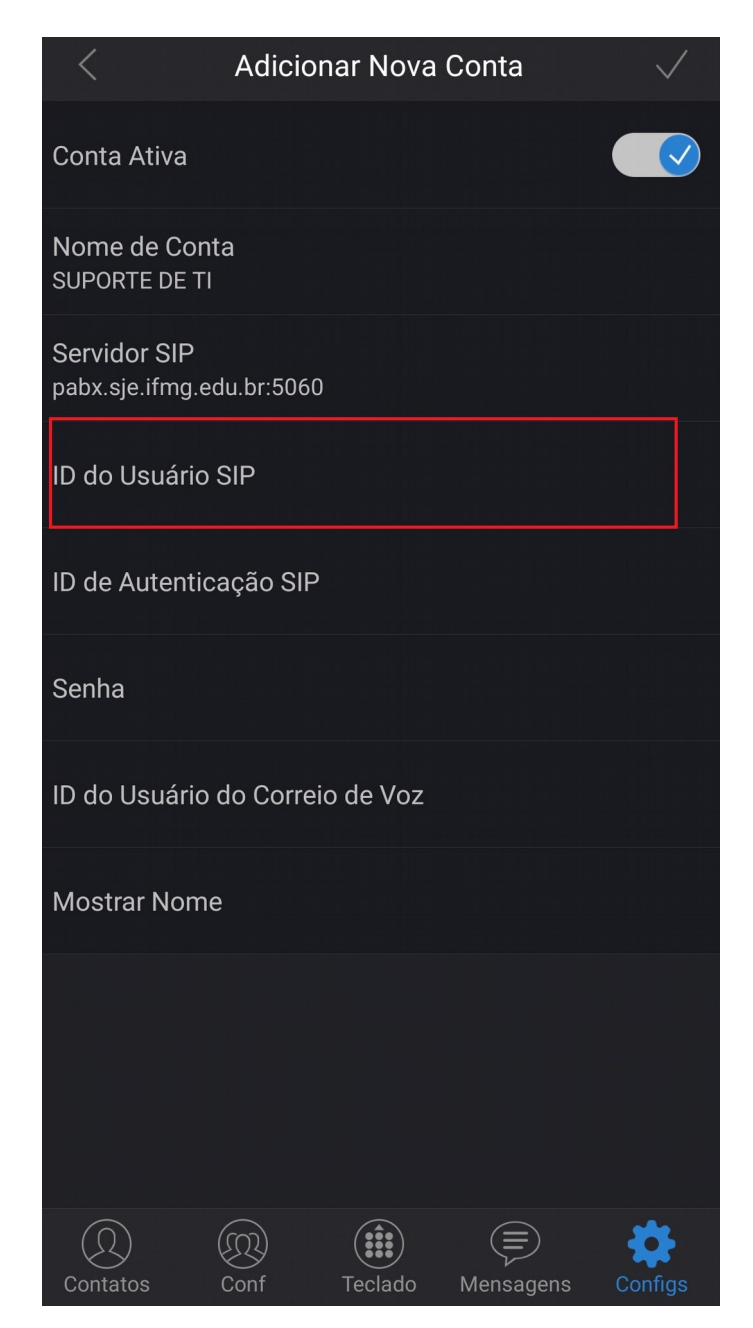

10° Passo: No campo "ID de Autenticação SIP" insira o ramal fornecido pela TI.

| <                                | Adiciona   | ır Nova Co | onta |  |
|----------------------------------|------------|------------|------|--|
| Conta Ativa                      |            |            |      |  |
| Nome de Cont<br>SUPORTE DE TI    |            |            |      |  |
| Servidor SIP<br>pabx.sje.ifmg.ec | lu.br:5060 |            |      |  |
| ID do Usuário S                  | SIP        |            |      |  |
| ID do Us                         | suário SI  | Р          |      |  |
| 2016                             |            |            |      |  |
| ID Car                           | ncelar     |            | ОК   |  |
| Mostrar Nome                     |            |            |      |  |
|                                  |            |            |      |  |
|                                  |            |            |      |  |
|                                  |            |            |      |  |

11° Passo: Clique no menu "Senha"

| < Adicionar Nova Conta                    | $\checkmark$ |
|-------------------------------------------|--------------|
| Conta Ativa                               |              |
| Nome de Conta<br>SUPORTE DE TI            |              |
| Servidor SIP<br>pabx.sje.ifmg.edu.br:5060 |              |
| ID do Usuário SIP<br>2016                 |              |
| ID de Autenticação SIP                    |              |
| Senha                                     |              |
| ID do Usuário do Correio de Voz           |              |
| Mostrar Nome                              |              |
|                                           |              |
|                                           |              |
| Contatos Conf Teclado Mensagens           | Configs      |

12° Passo: No campo "Senha" insira a senha fornecida pela TI.

| <                                | Adiciona   | ar Nova ( | Conta |  |
|----------------------------------|------------|-----------|-------|--|
| Conta Ativa                      |            |           |       |  |
| Nome de Cont<br>SUPORTE DE TI    |            |           |       |  |
| Servidor SIP<br>pabx.sje.ifmg.ec | lu.br:5060 |           |       |  |
| ID do Usuário 9<br>2016          | SIP        |           |       |  |
| <sub>ID</sub> Senha              |            |           |       |  |
| Se                               |            |           |       |  |
| ID Car                           | ncelar     |           | ОК    |  |
| Mostrar Nome<br>SUPORTE DE TI    |            |           |       |  |
| Contatos                         |            | Teclado   |       |  |

**13° Passo:** Confira toda a configuração e se tudo estiver correto clique no ícone no canto superior direito da tela.

| < Adicion                                 | iar Nova | Conta     | $\checkmark$ |
|-------------------------------------------|----------|-----------|--------------|
| Conta Ativa                               |          |           |              |
| Nome de Conta<br>SUPORTE DE TI            |          |           |              |
| Servidor SIP<br>pabx.sje.ifmg.edu.br:5060 |          |           |              |
| ID do Usuário SIP<br>2016                 |          |           |              |
| ID de Autenticação SIP                    |          |           |              |
| Senha<br>*******                          |          |           |              |
| ID do Usuário do Correio                  | o de Voz |           |              |
| Mostrar Nome<br>SUPORTE DE TI             |          |           |              |
|                                           |          |           |              |
|                                           |          |           |              |
| Contatos Conf                             | Teclado  | Mansagans | Configs      |

**14º Passo:** Nessa tela observe que sua conta muda o status de vermelho para verde. Seu ramal já esta registrado no servido VOIP do IFMG-SJE.

| <          | Configu | rações de | e Conta   | +       |
|------------|---------|-----------|-----------|---------|
| SUPORTE DE | TI      |           |           | •       |
|            |         |           |           |         |
|            |         |           |           |         |
|            |         |           |           |         |
|            |         |           |           |         |
|            |         |           |           |         |
|            |         |           |           |         |
|            |         |           |           |         |
|            |         |           |           |         |
|            |         |           |           |         |
|            |         |           |           |         |
|            |         |           |           |         |
| Contatos   | Conf    | Teclado   | Mensagens | Configs |

**15° Passo:** Para realizar chamadas pressione o teclado e digite o número desejado, se for uma ligação em ramais é só digitar o ramal desejado, se a ligação for interurbana, tanto para móvel quanto pra fixo insira o DDD da cidade/região, e o numero desejado e em seguida pressione Chamar.

| ,<br>₽<br>₽                 | Histórico        | Ch não atend | ) •)RT    | E DE 1                   |
|-----------------------------|------------------|--------------|-----------|--------------------------|
| <b>2904</b>                 |                  |              | 15:09     | >                        |
| 33988089693<br>🔇 🖳 33988089 | <b>3</b><br>9693 |              | 14:18     | >                        |
| ASSOCIAÇÃO                  | DOS SER          | VIDORES      | 10:30     | >                        |
| <b>2953</b><br>🔇 🔮 2953     |                  | 05/          | /05 15:10 | >                        |
| <b>2653</b><br>🔇 🔮 2653     |                  | 05/          | /05 15:06 | >                        |
| <b>2916</b>                 |                  | 05/          | /05 14:53 | >                        |
| Digite Núme                 | ero de Tele      | efone        |           | $\langle \times \rangle$ |
| 1                           | 2                |              | 3 DEI     |                          |
| <b>4</b> GHI                | 5                |              | 6 MN      |                          |
| 7 PQRS                      | 8                |              | 9 wx      |                          |
| *                           | 0                |              | #         |                          |
| Contatos C                  | Conf Tec         | ilado Mensa  | gens Co   | کر<br>مnfigs             |